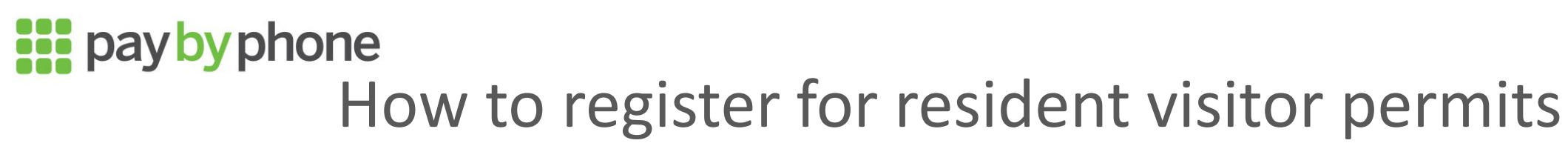

Visit PayByPhone's website to create an account

## m2.paybyphone.co.uk/register/ account

If you have an account already, simply log in and select 'Permits' from the options bar or in the Account Settings menu in the App.

| Velcor<br>Just fil | ne!<br>I this out and you're in! |
|--------------------|----------------------------------|
| <del>\}</del>      | Phone number                     |
|                    | Email                            |
| 0                  | Password                         |
| Receive            | e SMS notifications              |

Select 'Apply For A Permit'. Next, select the Council as 'London Borough of Ealing' and the Permit type you are applying for.

| My parking Account Permits                                                                     | Apply for a permit                                                                                                    |  |
|------------------------------------------------------------------------------------------------|----------------------------------------------------------------------------------------------------|--|
| Permits                                                                                        | Permit information                                                                                                    |  |
| Apply For A Permit                                                                             | O London Borough of Ealing                                                                                                    |  |
| Verify your address to gain access to resident or business<br>visitor permits where available. | We will share the information below with the London Borough of Ealing and Experian so they can verify your address and issue the permit.<br>For more info on how we use your data, see our . |  |
| Pending applications will show here when its processed.                                        | Enter your address                                                                                                    |  |
|                                                                                                | or manually enter your address                                                                                                    |  |

Enter your address followed by your full name and date of birth. Your zone will be automatically populated. Once you select Submit, we will do a verification lookup to confirm your details and your eligibility to purchase visitor permits in this zone.

If we are unable to automatically verify you, you may be asked to upload additional information.

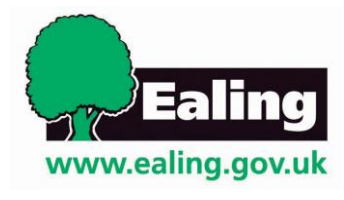

| 0                                                                                        | 10 Gloucester Road, London, W5 |  |  |
|------------------------------------------------------------------------------------------|--------------------------------|--|--|
| Flat number (if applicable)                                                              |                                |  |  |
| 0                                                                                        |                                |  |  |
| Building number or name (if applicable)                                                  |                                |  |  |
| 0                                                                                        | 10                             |  |  |
| Street                                                                                   |                                |  |  |
| 0                                                                                        | Gloucester Road                |  |  |
| City                                                                                     |                                |  |  |
| 0                                                                                        | London                         |  |  |
| Postcode                                                                                 |                                |  |  |
| 0                                                                                        | W5 4JB                         |  |  |
| Your Zone                                                                                |                                |  |  |
| P                                                                                        | Zone C 🗸                       |  |  |
| Verify your personal details<br>First name                                               |                                |  |  |
| •                                                                                        | Joe                            |  |  |
| Last name                                                                                |                                |  |  |
| •                                                                                        | Bloggs                         |  |  |
| Date of Birth (DD/MM/YYYY)                                                               |                                |  |  |
|                                                                                          | 11/05/1972                     |  |  |
| f you don't want to provide your date of birth,<br>upload a supporting document instead. |                                |  |  |

## paybyphone How to purchase resident visitor permits

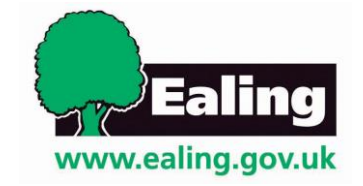

Once you have been verified, you will receive an email confirming that you can now purchase visitor permits. Your eligible zone will now show in the Permit section of your account. To start a visitor permit session select the location offered under the Permit section.

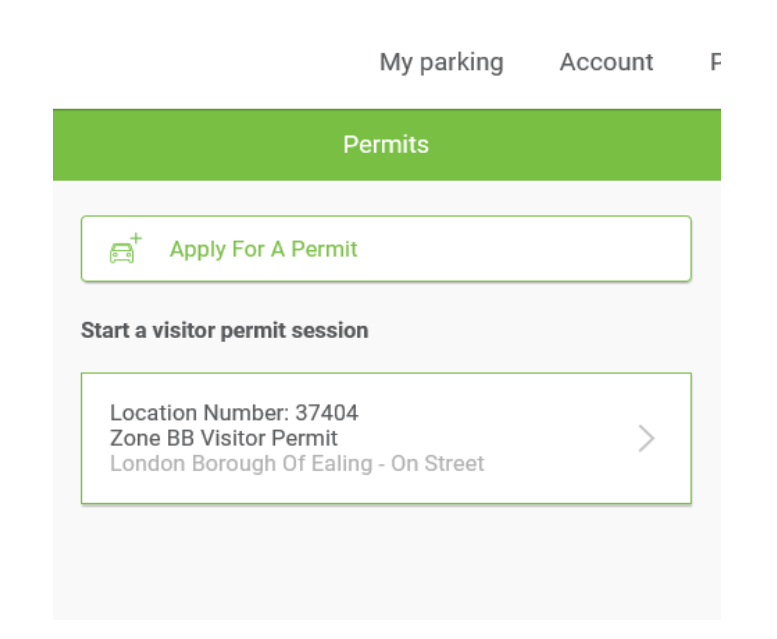

Choose to start a session now or schedule one to start at a later date. Enter the amount of parking time required and the vehicle registration of your visitor.

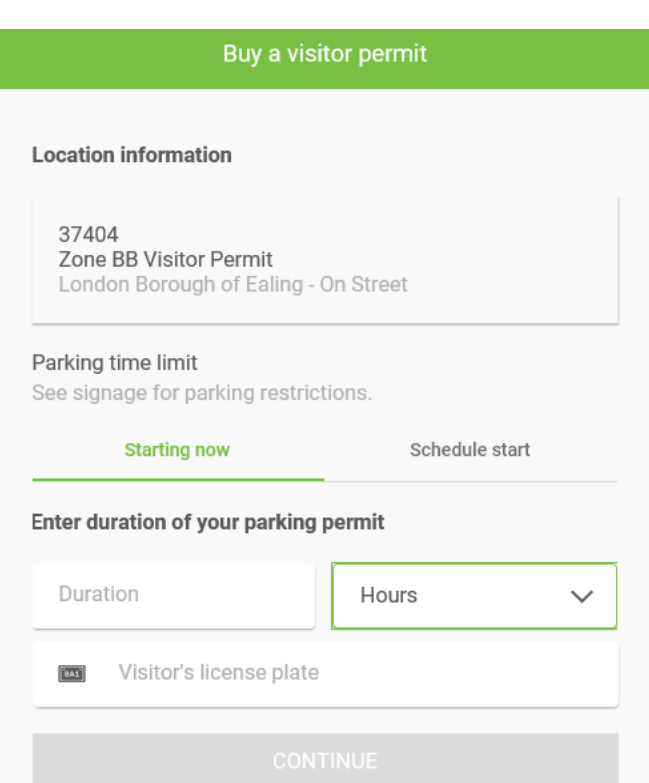

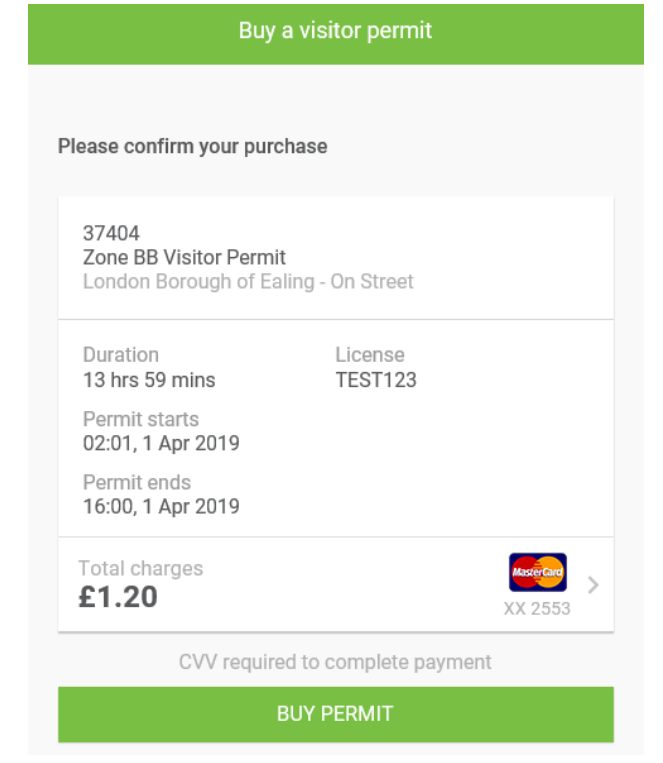

Confirm your details and purchase your parking session to complete the transaction. paybyphone

## Troubleshooting

I can't create a PayByPhone account. My email address is already recognised. You may have an old account. Try requesting a password reminder at https://m2.paybyphone.co.uk/login/reset

**My phone doesn't support the PayByPhone app.** Some older phones and computers use operating systems that don't work with the latest PayByPhone app. But if the app doesn't work you can use the PayByPhone website, which is customised for mobile devises when accessed through a phone. Just visit www.paybyphone.co.uk

My app doesn't display the 'Permits' option. The app may need to install updates. Please check your phone settings to ensure these are not blocked.

**Can I use the service even though I don't have a mobile phone or computer?** Yes you can. Simply call the PayByPhone support team on 0333 212 5586. I have been asked to provide supporting documentation. What does this mean? We have been unable to automatically verify you using the information provided or you have not provided a date of birth. Supported documents include bank statement, utility bill, or tax document within the past 3 months to verify your identity.

I believe my allocated zone is incorrect. If believe that you have been allocated the wrong zone please contact PayByPhone at uksupport@paybyphone.com

**My question is not addressed on this page.** For other queries we recommend visiting the PayByPhone website at <u>www.paybyphone.co.uk</u> and selecting the 'Support' option or calling the support line on 0208 039 1100.

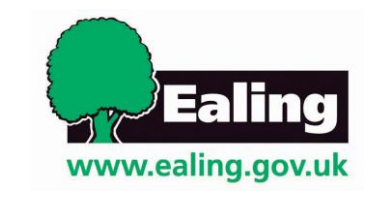